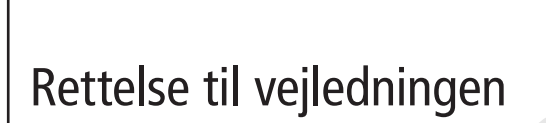

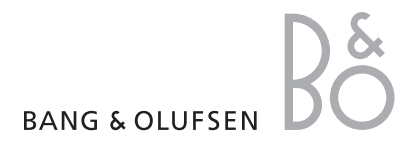

# Betjening af DVD – Rettelse til s. 16–18

Sæt en DVD i BeoCenter 2. Afspilningen starter automatisk.

Mens du afspiller en DVD, kan du bruge Beo4 til at søge ved forskellige hastigheder, gå trinvist gennem disken eller hente en DVD-diskmenu frem. Du kan genoptage afspilningen af en DVD på det sted, du stoppede sidst, med mindre loaderen har været åbnet i mellemtiden.

Udover de DVD-indstillinger, du foretager via menuen DVD OPTIONS i BeoCenter 2 (se næste side), kan du også vælge indstillinger for afspilning via DVD-menuen. DVD-indstillinger omfatter billede, lvd, sprog og Access Control.

Hvis en knap på nærbetjeningspanelet er den samme som på Beo4 fjernbetjeningen, kan du også bruge denne knap.

Hvis BeoCenter 2 er sat op i et system, hvor der er højttalere tilsluttet til BeoCenter 2, kan du høre radio, mens du ser en DVD. I en sådan opsætning er betjeningen via nærbetjeningspanelet dog rettet mod radioen.

| kapitel på en DVD                                                                                                    |                     |
|----------------------------------------------------------------------------------------------------|---------------------|
| Tryk på DVD for at starte<br>afspilningen af en DVD                                                                                                    | DVD                 |
| For at gå til næste eller forrige<br>kapitel skal du trykke på GO, og<br>derefter ▲ eller ▼                                                                                                    | GO<br>▲ ▼           |
| For at springe til et andet kapitel<br>på disken skal du trykke på GO<br>og derefter på ▲ eller ▼ flere<br>gange                                                                                                    | GO<br>▲ ▼           |
| Indtast kapitelnummer for at gå<br>direkte til et kapitel                                                                                                    | 1 – 9               |
| For at spole frem eller tilbage<br>under afspilningen, skal du<br>trykke på GO, og derefter på<br>≪eller . Tryk på ≪eller igen<br>for at ændre hastighed                                                                                                    | GO<br>◀ ⋫           |
|                                                                                                    |                     |
| Tryk for at genoptage<br>afspilningen                                                                                                    | DVD                 |
| Tryk for at genoptage<br>afspilningen<br>Sådan standser du<br>afspilningen af en DVD<br>midlertidigt eller helt<br>For at standse afspilningen<br>midlertidigt skal du trykke på<br>STOP                                                                                                    | DVD                 |
| Tryk for at genoptage<br>afspilningen<br>Sådan standser du<br>afspilningen af en DVD<br>midlertidigt eller helt<br>For at standse afspilningen<br>midlertidigt skal du trykke på<br>STOP<br>For at stande afspilningen helt<br>skal du trykke på STOP igen,<br>eller                                                                                               | DVD<br>STOP<br>STOP |
| Tryk for at genoptage<br>afspilningen<br>Sådan standser du<br>afspilningen af en DVD<br>midlertidigt eller helt<br>For at standse afspilningen<br>midlertidigt skal du trykke på<br>STOP<br>For at stande afspilningen helt<br>skal du trykke på STOP igen,<br>eller<br>for at vende tilbage til<br>begyndelsen af DVD'en skal du<br>trykke på STOP en tredje gang | DVD<br>STOP<br>STOP |

| Sådan henter du DVD-            |
|---------------------------------|
| menuer frem og bruger           |
| dem                             |
| Tryk på GO og derefter på 1 for |
| at hente diskens egen topmenu   |
| frem.                           |

GO

1

Tryk på GO og derefter på 1 for at fjerne diskens egen topmenu

| Brug piletasterne til at gå op<br>eller ned mellem<br>valgmulighederne i menuerne                | *        |
|--------------------------------------------------------------------------------------------------|----------|
| Tryk på GO to gange for at<br>indlæse dit valg eller din<br>indstilling                          | GO<br>GO |
| Tryk på GO og derefter på 2 for<br>at zoome ind på billedet.<br>Tryk på GO og derefter på 2 igen | GO<br>2  |

for at zoome mere ind. Tryk på GO og derefter på 2 en tredje gang for at forlade zoomfunktionen

- Tryk på GO og derefter på 3 for GO at hente DVD-afspillermenuerne 3 frem. Se næste side, hvis du ønsker yderligere oplysninger Tryk på EXIT for at fjerne EXIT menuerne
- Tryk på GO og derefter på 4 for GO at hente statusdisplayet frem. 4 Tryk på GO og derefter på 4 igen for at gå til det næste statusdisplay. Tryk på GO og derefter på 4 for at fjerne statusdisplayet

\*Ikke alle diske indeholder en topmenu.

Visse DVD'er har særlige funktioner, som midlertidigt er tilgængelige under afspilningen, f.eks. yderligere filmsekvenser. Disse funktioner kan ledsages af et synligt tegn. Når det er tilfældet, skal du trykke på GO to gange hurtigt efter hinanden for at vælge denne særlige funktion.

#### Sådan henter du DVDmenuer frem og bruger dem...

Tryk på den grønne knap for at hente menuen for undertekstsprog frem. Tryk flere gange på den grønne knap for at skifte mellem de tilgængelige muligheder. Menuen forsvinder, når du har foretaget dit valg

Tryk på den gule knap for at hente diskmenuen frem

| Brug piletasterne til at gå op |    |
|--------------------------------|----|
| eller ned mellem               | •• |
| valgmulighederne i menuerne    | -  |
|                                |    |
| Tryk på GO to gange for at     | GO |
| indlæse dit valg eller din     | GO |
| indstilling                    |    |

Tryk på den røde knap for at hente menuen for dialogsprog frem.

Tryk flere gange på den røde knap for at skifte mellem de tilgængelige muligheder. Menuen forsvinder, når du har foretaget dit valg

Tryk på den blå knap for at hente menuen for kameravinkel frem.

Tryk på den blå knap igen for at skifte mellem de tilgængelige muligheder. Menuen forsvinder, når du har foretaget dit valg

### Sådan afspiller du andre diskformater...

BeoCenter 2 er udviklet til at kunne afspille forskellige diskformater. BeoCenter 2 understøtter følgende formater:

- DVD–Video
- Musik-CD
- Video-CD
- CD-R/RW
- DVD-R/RW, forudsat at disken er optaget i DVD-videoformatet og at disken er færdigbehandlet
- Diske med MP3-filer understøttes, hvis bithastigheden er indstillet til 32, 44,1 eller 48 Khz. Når du afspiller diske, der indeholder MP3-filer, skal du trykke på ◀ og ➡ for at skifte mappe, og ▲ og ➡ for at gå trinvist gennem musiknumre

# Play Mode Disc Navigator Initial Settings

#### Sådan bruger du DVD-hovedmenuerne...

- > Tryk på GO og derefter på 3 for at hente DVD-hovedmenuerne frem.
- > Tryk på ◀ eller ➡ for at gå til den ønskede menu, og tryk på GO to gange.
- > Tryk på ▲ eller for at gå gennem undermenuer.
- > Tryk på ➡ for at gå til en af undermenuerne. De tilgængelige indstillinger vises.
- > Tryk på ➡ for at gå til de tilgængelige indstillinger.
- > Tryk på ▲ eller for at gå gennem listen over tilgængelige indstillinger.
- > Tryk på GO to gange for at gemme dit valg.
- > Tryk på STOP for at gå baglæns i menuerne.
- > Tryk på EXIT for at gå ud af skærmmenuerne.

#### Det finder du i menuen Play Mode

Med menuen *Play Mode* kan du foretage valg for afspilningen. Følgende valgmuligheder er tilgængelige:

- A-B Repeat... Funktionen A-B Repeat giver dig mulighed for at angive to punkter på en disk, der udgør en sekvens, som skal afspilles igen og igen.
- **Repeat...** Med funktionen Repeat kan du gentage en titel eller et kapitel på en disk igen og igen.
- *Random…* Med afspilningsfunktionen Random kan du afspille titler eller kapitler på en disk i tilfældig rækkefølge.
- Search Mode... Funktionen Search Mode giver dig mulighed for at søge gennem en disk, enten ved at søge efter en bestemt titel eller et bestemt kapitel, eller ved at søge efter et bestemt tidspunkt i den forløbne tid på disken.

#### Det finder du i menuen Initial Settings

Med menuen *Initial Settings* kan du vælge dine foretrukne grundindstillinger for DVD-afspilning. Der kan ikke foretages indstillinger i denne menu under afspilning. Følgende valgmuligheder er tilgængelige:

- Video Output... Denne menu giver dig mulighed for at vælge et billedformat, der passer til dit fjernsyn; 16:9 (bredformat) eller 4:3. Hvis du har tilsluttet BeoCenter 2 til fjernsynet med et S-Video-kabel, skal du sætte S-Video Out på S1.
- Language... Denne menu giver dig mulighed for at gemme dine foretrukne sprog til musik, undertekster og diskmenuen, og beslutte, om tilgængelige undertekster skal vises under afspilningen. Hvis de sprog, du vælger i denne menu er tilgængelige på den isatte disk, vil de blive brugt.

Visse DVD'er kræver, at du vælger et undertekstsprog i en diskmenu, selvom du tidligere har valgt et standardundertekstsprog i menuen *Language*.

- Display... Denne menu giver dig mulighed for at vælge sprog for DVD-hovedmenuerne, vælge om betjeningsdisplays skal vises på skærmen, og om vinkelindikatoren skal vises. Vinkelindikatoren er kun tilgængelig, hvis disken indeholder denne funktion.
- *Options...* Nogle DVD'er indeholder et niveau med *Parental Lock (børnesikring).* Hvis du angiver et niveu, der er lavere end diskens niveau, spiller disken ikke, med mindre du indtaster din PIN-kode. Nogle diske understøtter også funktionen *Country Code (landekode)..* Det betyder, at afspilleren ikke spiller visse scener på en disk, afhængigt af den *Country Code*, du indstiller. Du skal indtaste din PINkode, før du kan indstille *Parental Lock* eller *Country Code*. Du kan til enhver tid ændre din PIN-kode.

Hvis du glemmer din PIN-kode, skal du gå ind i menuen DVD OPTIONS og nulstille BØRNESIKRING som beskrevet til højre. Herefter deaktiveres funktionen.

#### Det finder du i menuen Disc Navigator

Menuen *Disc Navigator* gør det muligt for dig at gå hurtigt til bestemte titler eller kapitler på en disk.

## Menuen DVD OPTIONS på BeoCenter 2...

Følgende indstillinger skal indtastes i menuen DVD OPTIONS på BeoCenter 2. Se side 14 for at få yderligere oplysninger.

SCART FØLING UD... Hvis dit system er tilsluttet direkte til et MX 4000/4002/6000/7000, skal du vælge FRA.

Hvis dit system er tilsluttet til et BeoVision MX via en AV 2 Expander-boks, eller hvis det er tilsluttet til ethvert andet Bang & Olufsen fjernsyn, skal du vælge TIL.

DVD LYD... Hvis du ønsker DVD-lyd via de højttalere, der er tilsluttet til musiksystemet, skal du vælge PL/SCART.

Hvis du ønsker DVD-lyd udelukkende via fjernsynets højttalere, skal du vælge SCART.

SCART SIGNAL UD... Hvis dit system er tilsluttet til et AV 9000, BeoVision LX, BeoVision MS eller BeoVision MX 4000/4002/6000/7000 fjernsyn, skal du vælge CVBS.

Hvis dit system er tilsluttet et BeoVision Avant 50 Hz fjernsyn, skal du vælge Y/C. Hvis dit system er tilsluttet til ethvert andet

fjernsyn, skal du vælge RGB/CVBS.

BØRNESIKRING... Hvis du har glemt din PIN-kode til DVD-afspilleren, eller du ønsker at nulstille koden, skal du gå ind i denne menu og vælge JA.

Derefter skal du sætte BeoCenter 2 på stand-by og genoptage afspilningen af DVD'en. Alle tidligere indstillinger for DVD-afspilning bliver nulstillet, og du skal indtaste dine indstillinger igen.

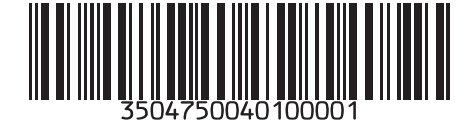

Tekniske specifikationer, funktioner og brug deraf kan ændres uden varsel.